## <u> Hélice :</u>

Vidéo prise ici : <u>https://www.youtube.com/watch?v=3IMz2cBxLV0&feature=youtu.be</u>

Image disponible ici : <u>https://grabcad.com/questions/how-to-model-fan-blades-in-autodesk-inventor#group=nogroup&photo=0</u>

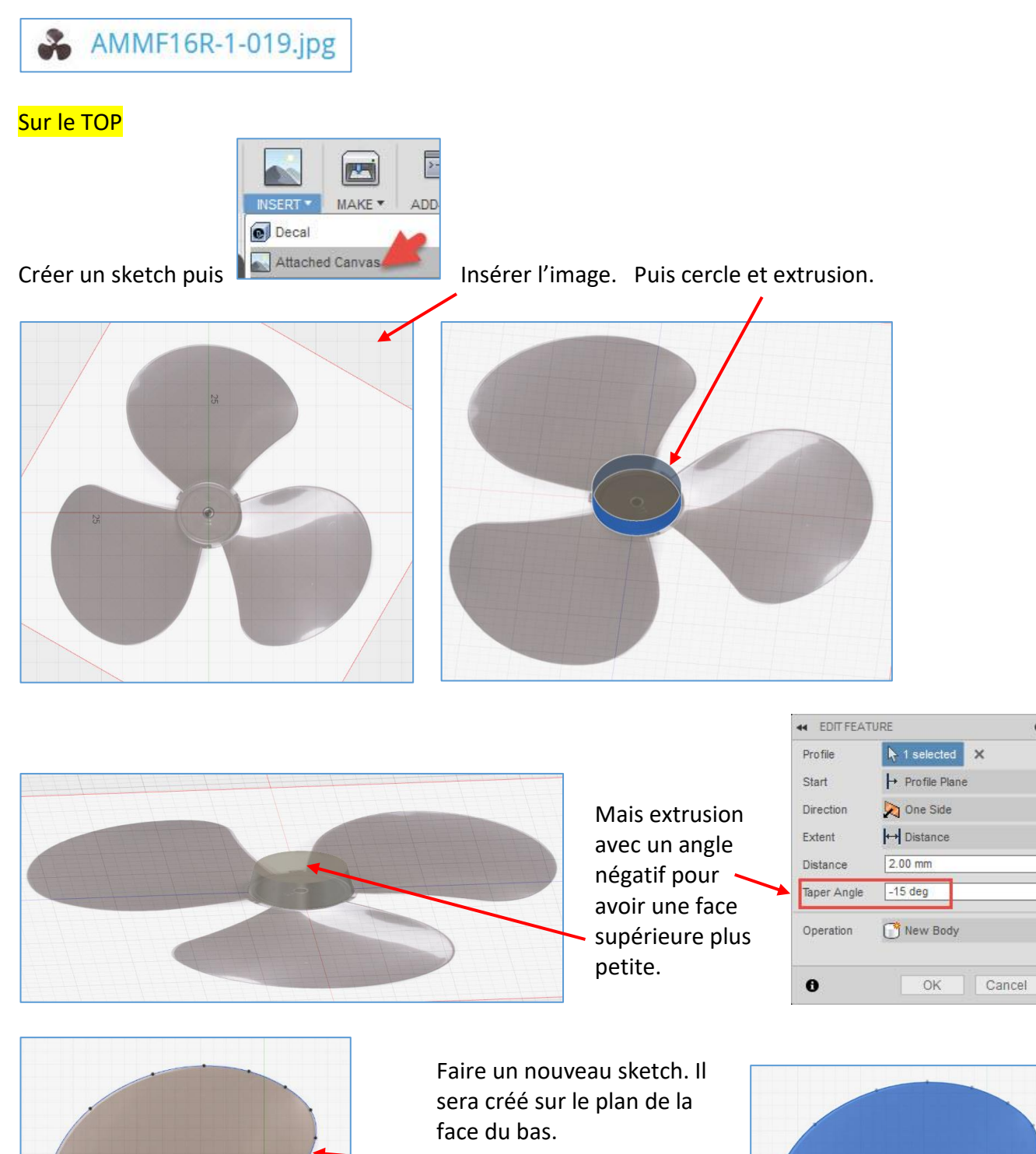

Spline et une line pour fermer en bas.

Puis « Stop Sketch » pour quitter ce sketch.

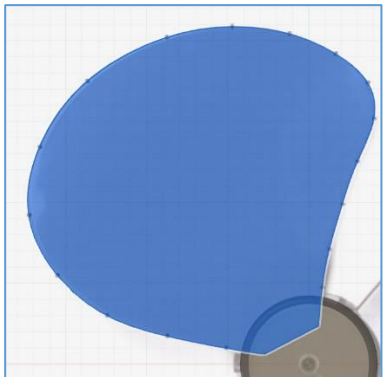

0

Créer un nouveau sketch. On va alors choisir ce plan vertical où on voit « l'épaisseur » de l'hélice.

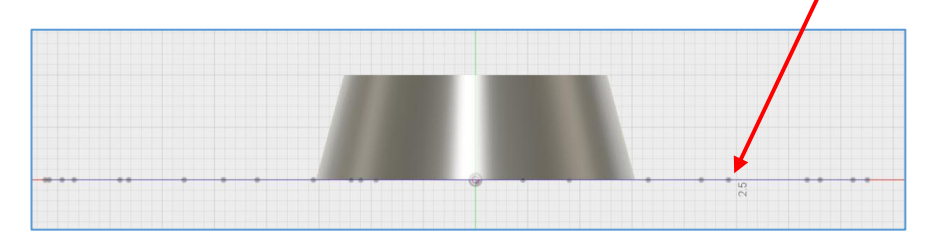

On va créer un profil (Une ligne courbe ici) pour déformer l'hélice.

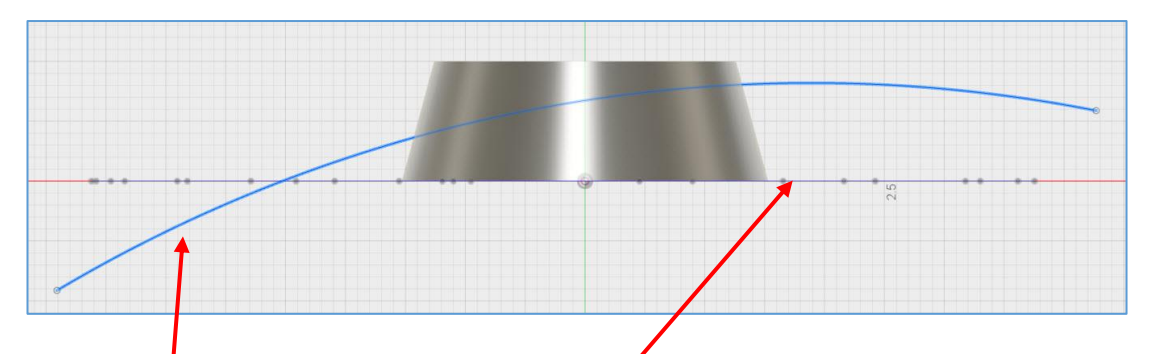

Tracer un arc (Mais qui soit plus long que l'hélice : il doit dépasser des 2 côtés).

Maintenant, on veut créer un autre profil pour déformer l'hélice. Créer d'abord un plan ici.

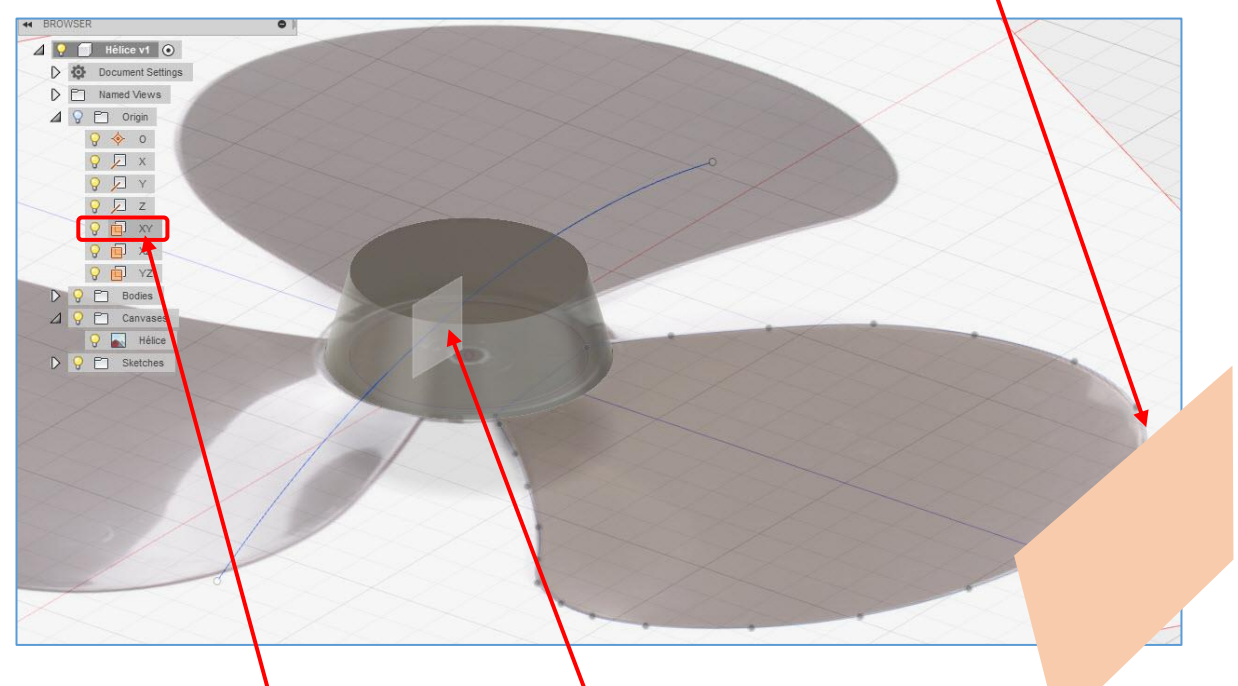

Pour cela, Faire un offset Plane. Et sélectionner cette origine pour avoir l'orientation verticale.

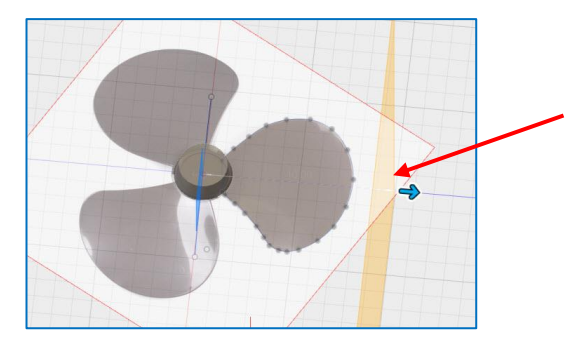

Puis le déplacer ici (Un peu plus près de l'hélice que sur cette capture)

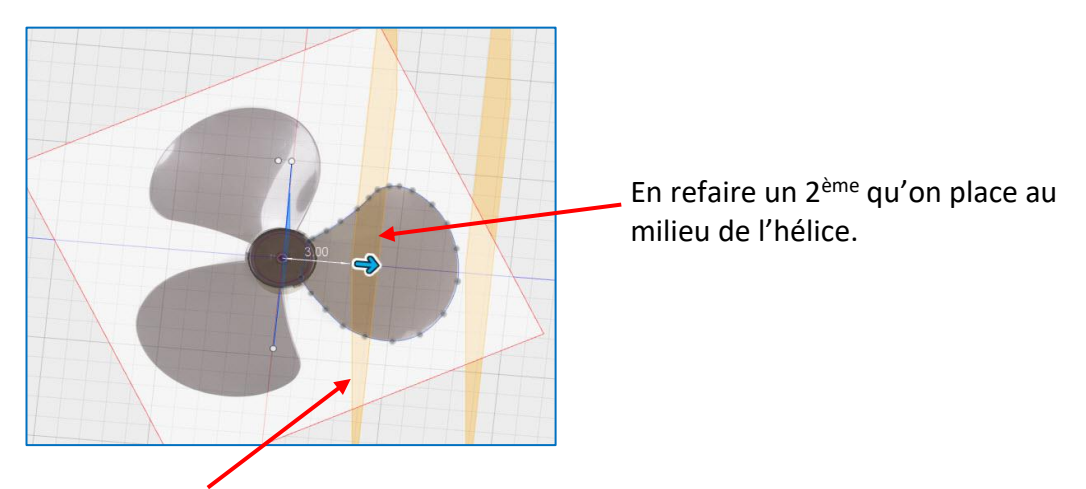

Sur ce 2<sup>ème</sup> plan, un sketch puis un arc.

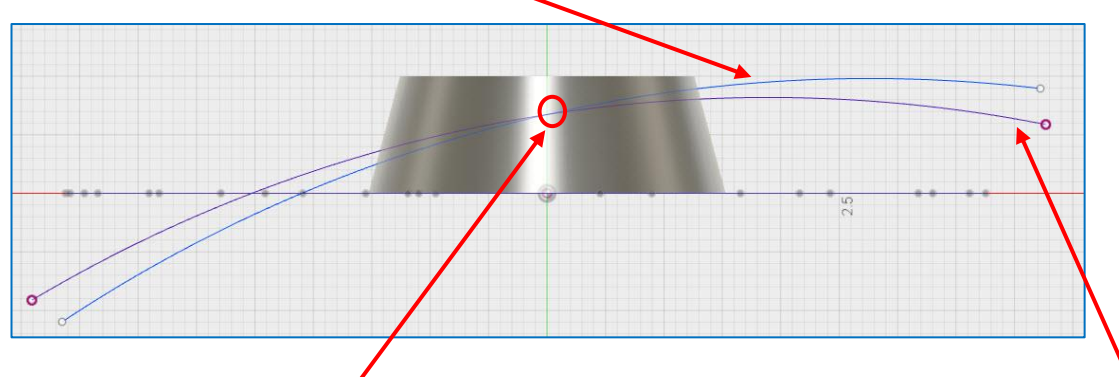

Veiller à avoir l'intersection des 2 arcs sur l'axe central donc au milieu de l'hélice.

<u>Et cliquer à cet endroit</u> (Le 1<sup>er</sup> arc servant de référence pour cette contrainte apparaît aussi sur ce plan en rouge)

Cet arc en rouge est bien considéré comme une ligne de construction. Puis « Stop Sketch » pour quitter ce sketch.

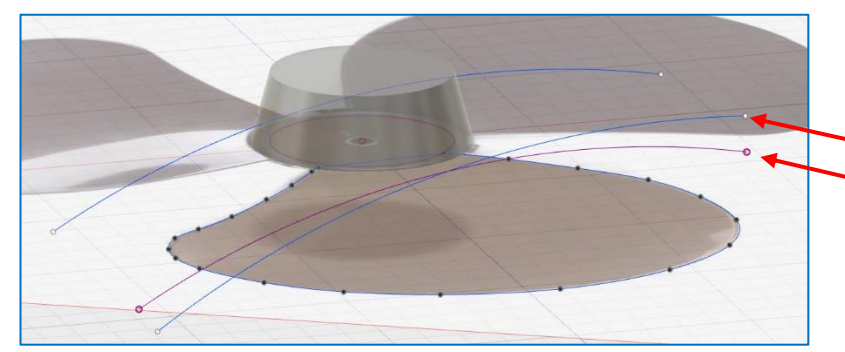

Sur le plan du milieu, on vient donc de créer cette ligne bleue et l'arc rouge qui est une ligne de construction.

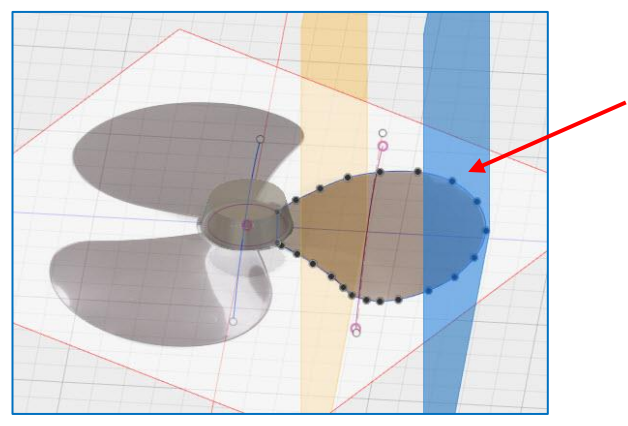

Sélectionner le plan du bout pour créer un nouveau sketch.

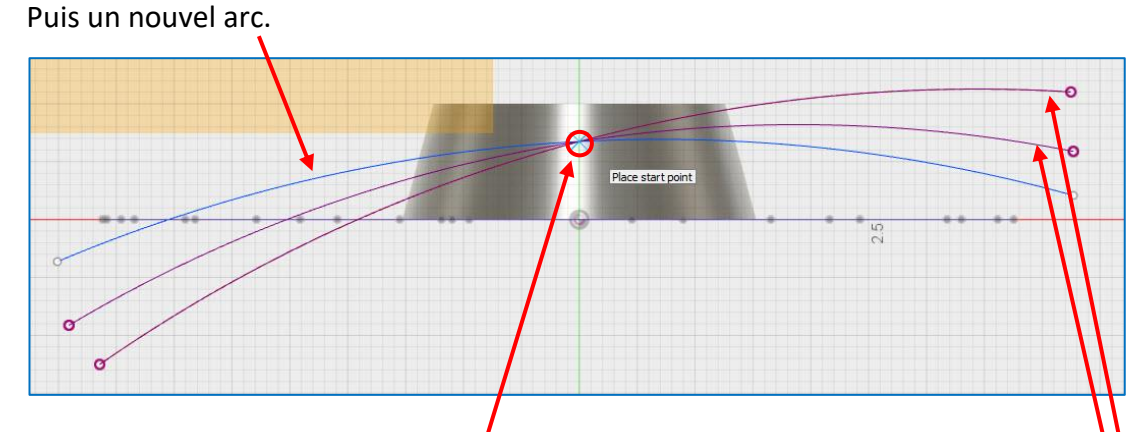

Veiller à avoir l'intersection des arcs sur l'axe central donc au milieu de l'hélice.

<u>Et cliquer à cet endroit</u> (Les 2 premiers arcs servant de références pour cette contrainte apparaissent aussi sur ce plan en rouge).

Ces arcs en rouge sont bien considérés comme des lignes de construction. Puis « Stop Sketch » pour quitter ce sketch.

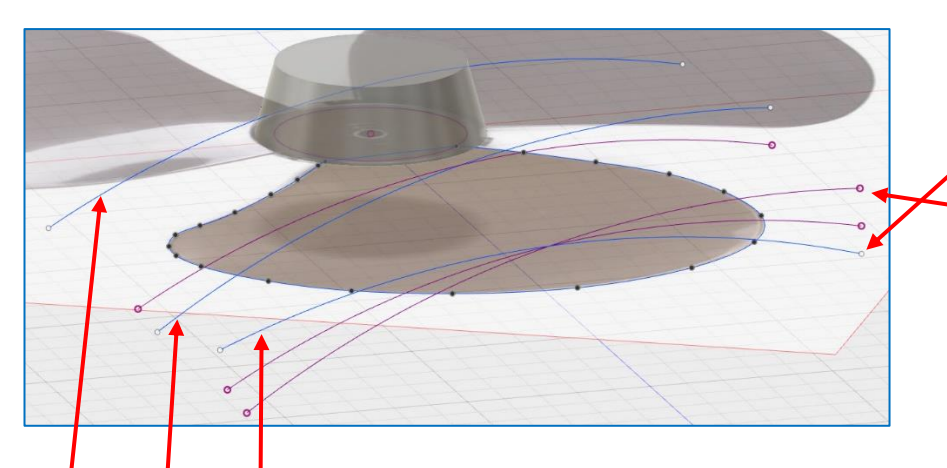

Sur le plan du bout, on vient donc de créer cette ligne bleue et les 2 arcs rouges qui sont des lignes de construction.

On va utiliser maintenant les 3 lignes bleues.

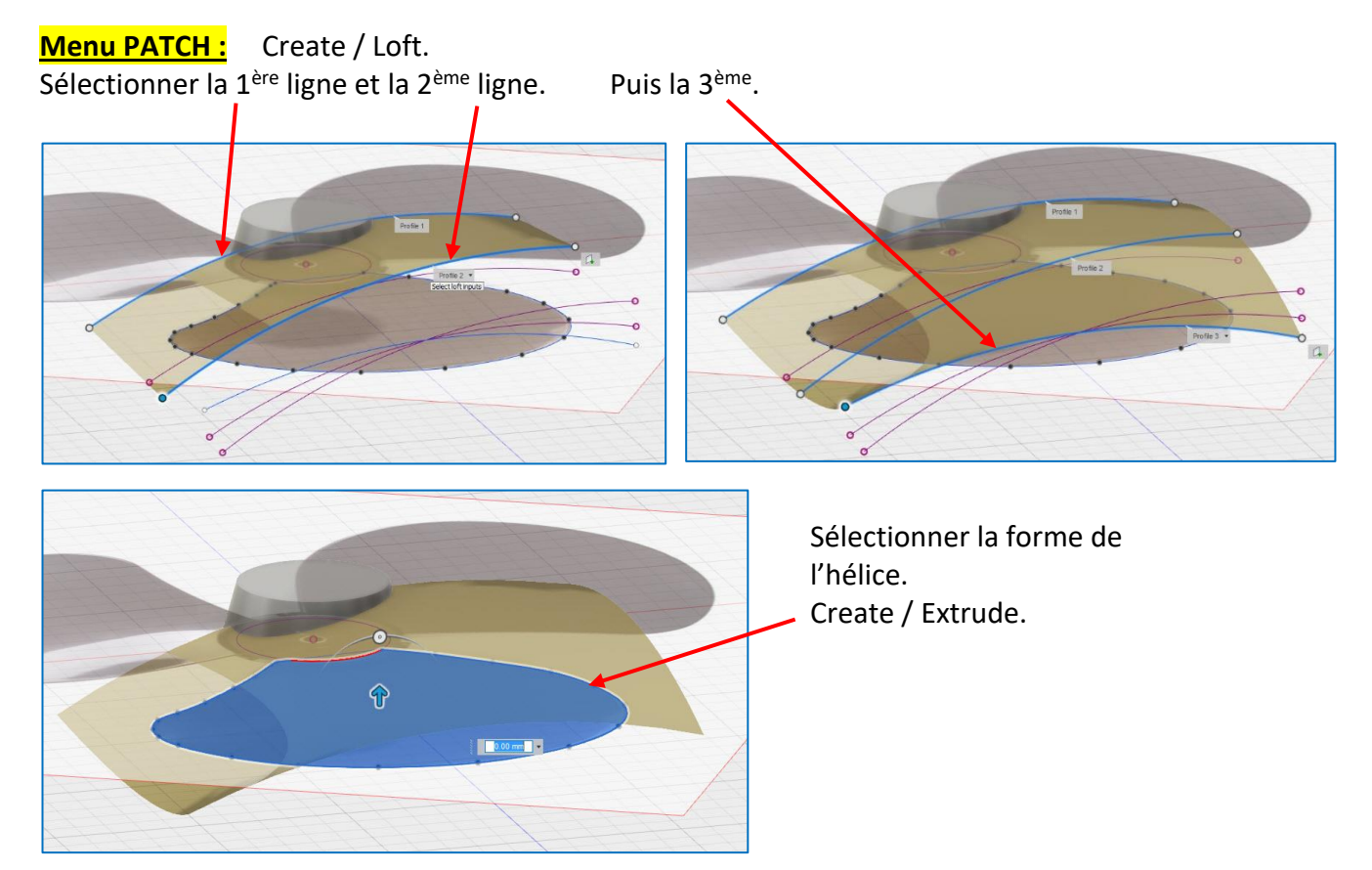

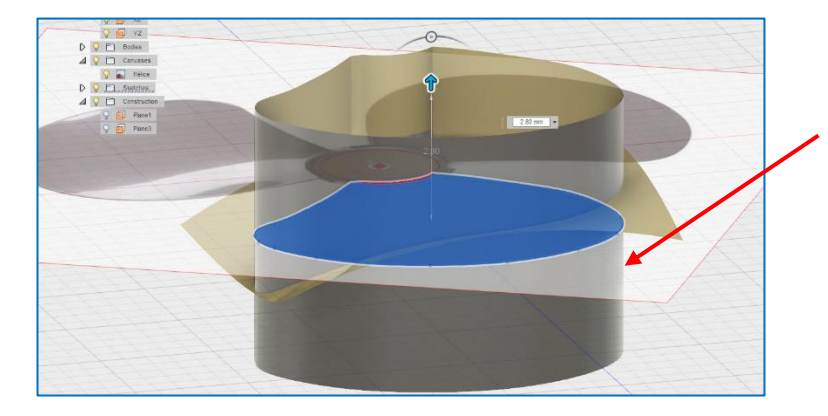

Faire une extrusion symétrique / New body.

Modify / Trim On veut découper dans la surface plate créée par les arcs de cercle.

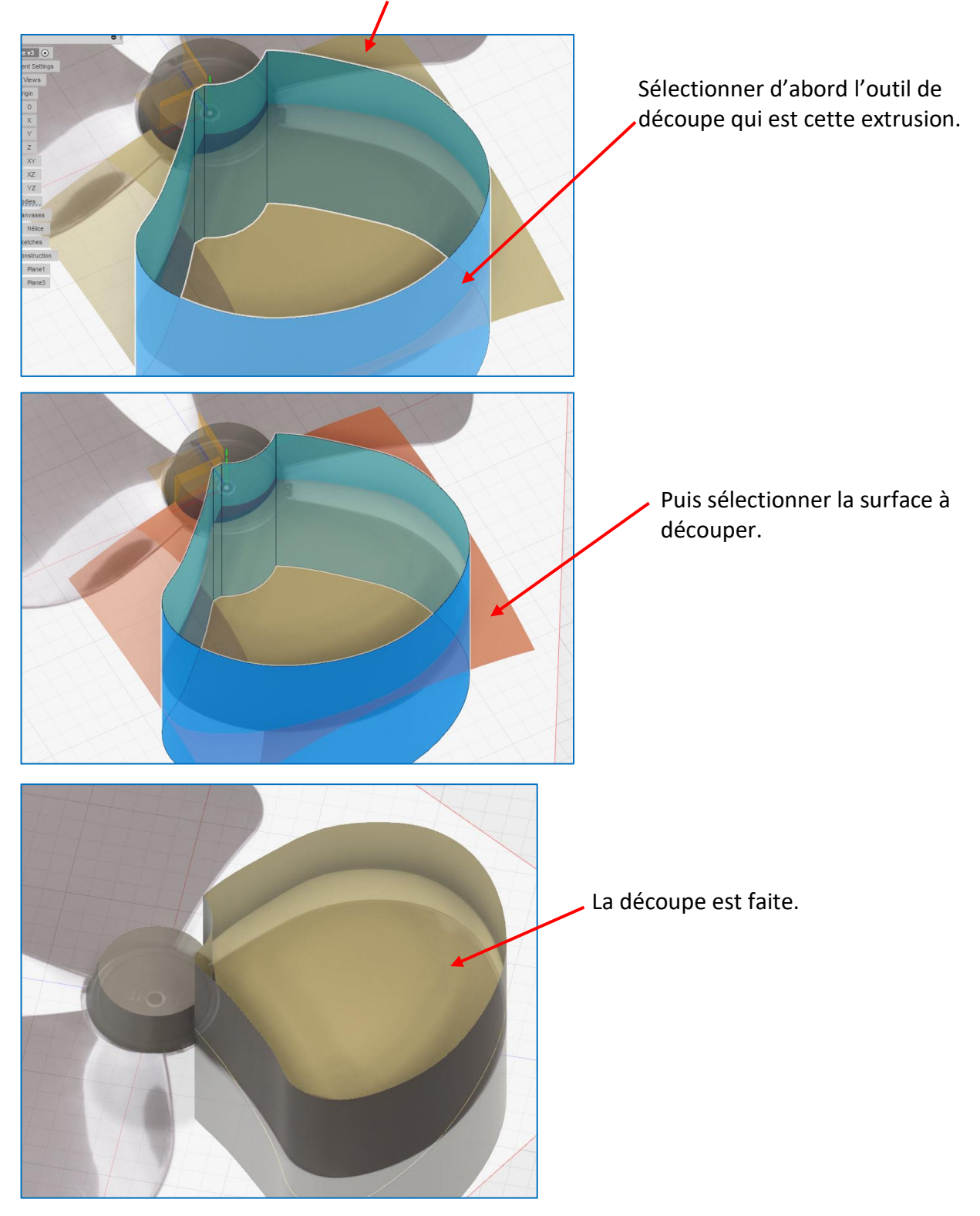

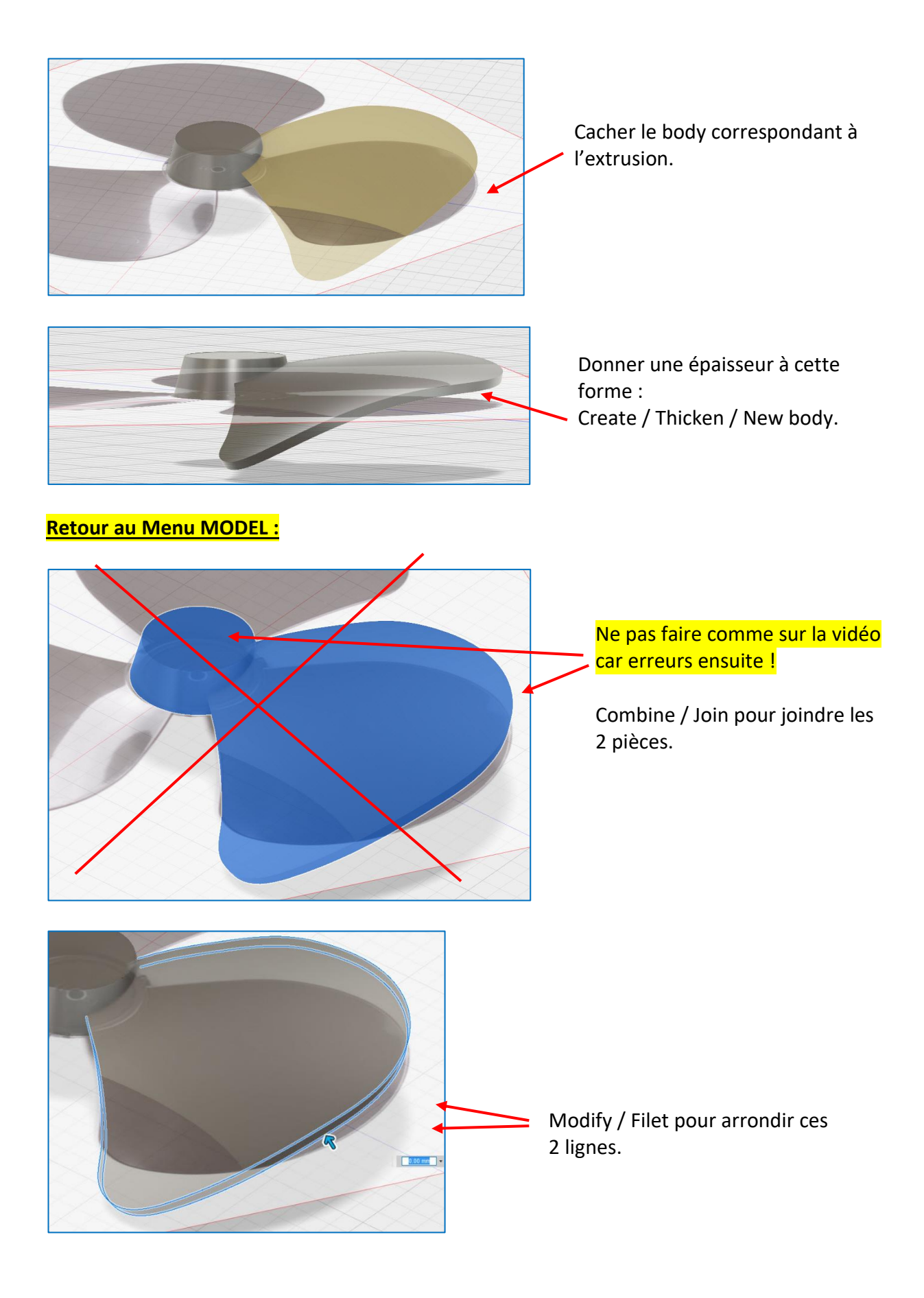

Create / Pattern / Circular pattern

 $\hat{\mathbf{U}}$ 

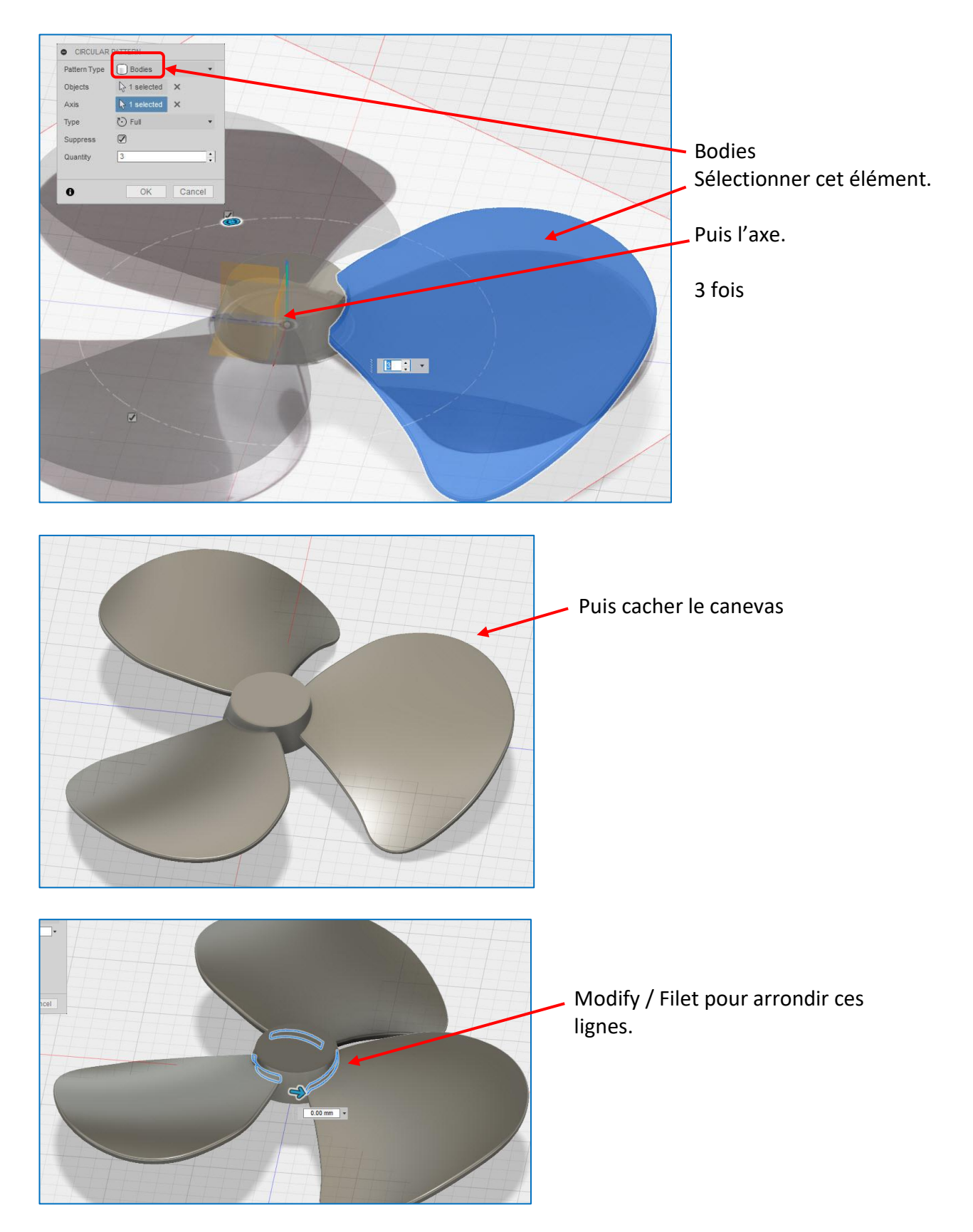

Puis quelques ajouts au centre (Voir vidéo) mais plus rien sur les pales.